# How to Register for myLBHpay (pay stub and W-2 access)

### Step 1 - Go to www.mylbhpay.org

### If you are an ACTIVE employee:

If you are an active employee or on a leave of absence, select the Active Employees link, then log in using your

LBH Network username and password.

LIFEBRIDGE HEALTH. My LBH Pay CARE BRAVELY

# Please select one of the following links to continue to My LBH Pay

Active Employees Use this link if you are an active employee currently being paid by Lifebridge Health

### Inactive or Former Employees

Use this link if you were formerly employed by Lifebridge Health

#### Former Employees Access Guide Click Here

Active Employees - Forgot Password? Click Here OR call IS at 410-601-5516.

No further action is needed on your part in order to use myLBHpay. Do **not** continue to Step 2.

If you are a FORMER employee:

Select the Inactive or Former Employees link

# Please select one of the following links to continue to My LBH Pay

#### Active Employees

Use this link if you are an active employee currently being paid by Lifebridge Health

Inactive or Former Employees Use this link if you were formerly employed by Lifebridge Health

Former Employees Access Guide Click Here

Active Employees - Forgot Password? Click Here OR call IS at 410-601-5516.

Continue to Step 2.

Step 2- If you are no longer an employee, click the "HERE" link below to register for access.

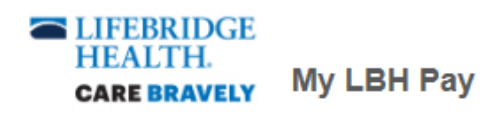

Active Employees, please use your LBH Network ID and Password to access My LBH PAY.

|                                 | Login                                                                                                   |                                                     |
|---------------------------------|----------------------------------------------------------------------------------------------------|-----------------------------------------------------|
|                                 | Username:                                                                                               |                                                     |
|                                 | Password:                                                                                               |                                                     |
|                                 | * Credentials are case sensitive                                                                        |                                                     |
|                                 | Login                                                                                                   |                                                     |
|                                 |                                                                                                    | K                                                   |
| Inactive or Forme<br>Register ( | er Employees, please click <u>HE</u><br><u>User</u> link to complete the regis<br>to access My LBH PAY. | <u>RE</u> to enable / click the<br>stration process |

Active Employees - Forgot Password?, please call IS at 410-601-5516.

**Step 3**- Click the "Register User" link to register for access.

| LIFEBRIDGE<br>HEALTH.<br>CARE BRAVELY                                                                                                    | Му LBH Рау                                                                             |  |
|----------------------------------------------------------------------------------------------------|----------------------------------------------------------------------------------------|--|
|                                                                                                    |                                                                                        |  |
|                                                                                                    | Active Employees, please use your LBH Network ID<br>and Password to access My LBH PAY. |  |
|                                                                                                    | Login                                                                                  |  |
|                                                                                                    | Usemame:<br>Password:<br>Credentials are case sensitive                                |  |
|                                                                                                    | Login<br>Register User                                                                 |  |
|                                                                                                    | Former Employees - Forgot your<br>password?                                            |  |
| Inactive or Former Employees, please click <u>HERE</u> to enable / click the<br><u>Register User</u> link to complete the registration process<br>to access My LBH PAY. |                                                                                        |  |
|                                                                                                    | Active Employees - Forgot Password?, please call IS at 410-601-5516.                   |  |

**Step 4**- Enter the last 4 digits of your social security number, the month and day of your birthdate, and your former LBH email address in all lowercase letters. Enter the security code displayed and click submit.

<u>Need Assistance</u>? - If the system does not recognize your identity attributes listed below or you do not remember your LBH or CHC email address, please contact your local HR Office (see contact information on Page 5).

|                                                                                                    | LIFEBRIDGE<br>HEALTH.<br>CARE BRAVELY                                    | My LBH Pay                                                                                                    |
|----------------------------------------------------------------------------------------------------|--------------------------------------------------------------------------|----------------------------------------------------------------------------------------------------|
|                                                                                                    | Document Self-Service powered by:<br>MHC SOFTWARE<br>© 2020 MHC Software | Credential Verification Please enter your personal information for each input field and then click Submit. SSN - Last 4 Digits: |
| Note- If your SSN is 123-45-6789, please type <b>6789</b> into<br>the authentication field. Do not include any dashes. | D                                                                        | (xxxxx) Birthdate Month and Day:                                                                                                |
| Note- If your birthdate is January 9 <sup>th</sup> , 1980, please type<br><b>0109</b> into the authentication field.   | 2                                                                        | (MMDD) LBH or CHC Email Address:                                                                                                |
| Note- please include your full LBH or CHC email addres<br>all lowercase letters.                                       | s in                                                                     | s#q6u                                                                                                    |
| example@lifebridgehealth.org                                                                                           |                                                                          | Generate new security code     Enter security code     shown above                                                              |
| example@carrollhospitalcenter.org                                                                                      |                                                                          | Submit                                                                                                    |

## **Step 5**- enter a personal email address as your username (do **NOT** use your former LBH email address). Click submit.

LIFEDDIDO

| NOTE- Your username must be a personal<br>email address that you have access to. You<br>will need to log into this email address to<br>complete your myLBHpay registration.<br>example@gmail.com<br>example@yahoo.com | Document Self-Service powered by:<br>MHC SOFTWARE<br>© 2020 MHC Software | My LBH Pay User Registration Please enter a valid email address to be used as your Document Self- Service Username and Primary Email Address. Enter New Username (Personal Email Address): Confirm New Username (Personal Email Address): Submit |
|----------------------------------------------------------------------------------------------------|--------------------------------------------------------------------------|----------------------------------------------------------------------------------------------------|
|                                                                                                    | Document Self-Service powered by:                                        | My LBH Pay User Registration An email has been sent to:                                                                                                    |
|                                                                                                    | MHC SOFTWARE<br>© 2020 MHC Software                                      | Click on the link included in the email to continue.                                                                                                    |

**Step 6**- log into your personal email account. You will receive an email from DoNotReply@lifebridgehealth.org. Click the link in the email to continue with the registration process.

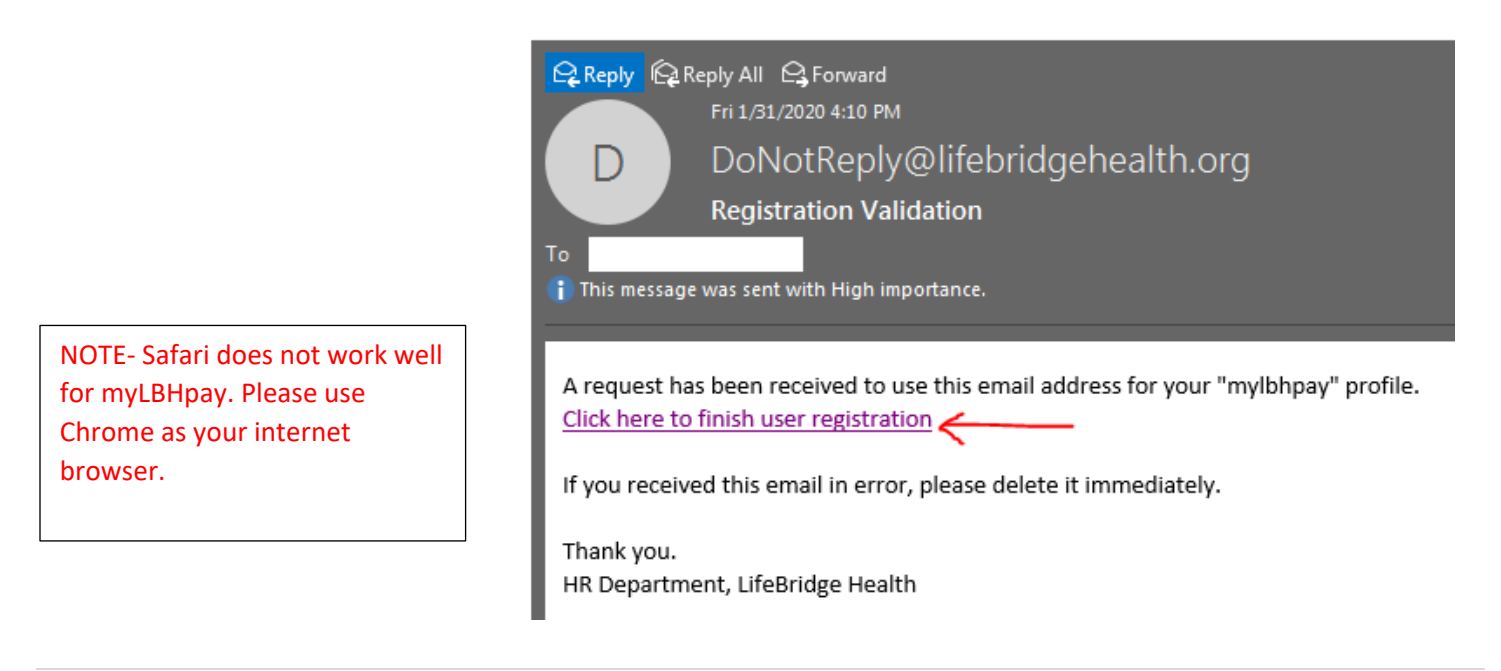

**Step 7**- Re-enter the last 4 digits of your social security number, the month and day of your birthdate, and your former LBH email address. Enter the security code displayed and click submit.

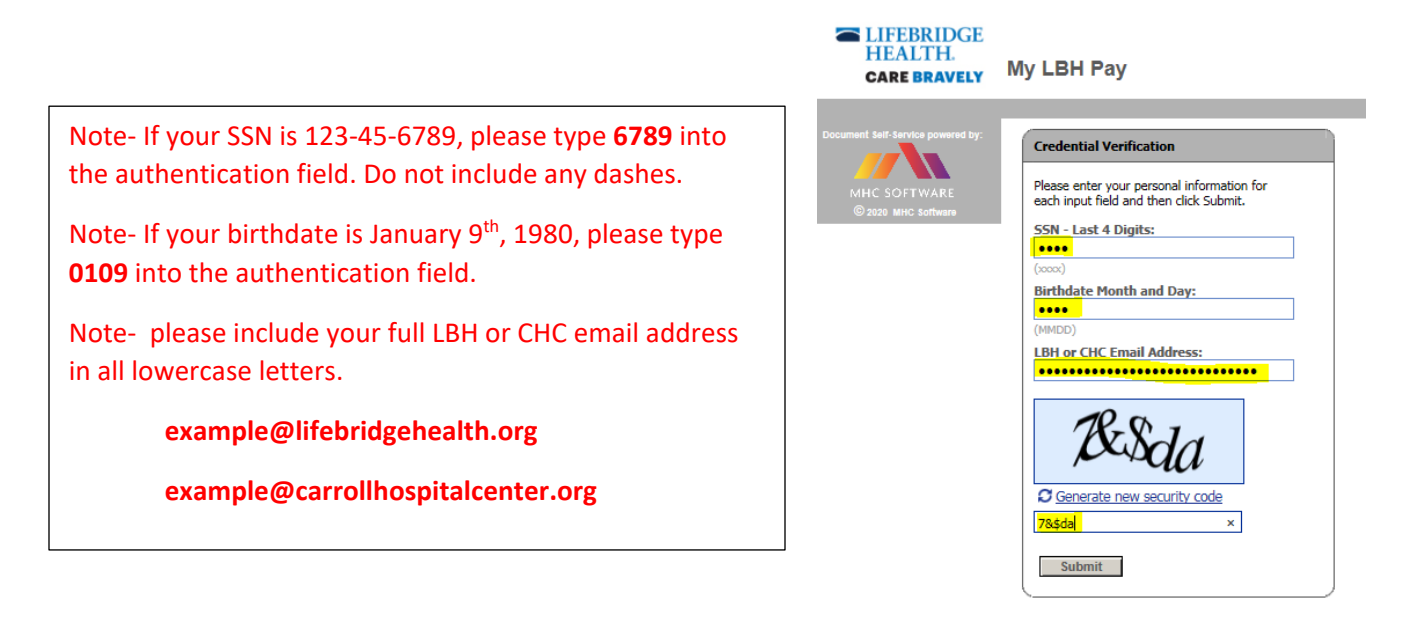

**Step 8**- Create a password, re-enter the password, and click submit.

| LIFEBRIDGE<br>HEALTH.<br>CARE BRAVELY | My LBH Pay            |
|---------------------------------------|-----------------------|
| Document Self-Service powered by:     | Set Password          |
| MHC SOFTWARE                          | Enter New Password:   |
| © 2020 MHC Software                   | Confirm New Password: |

**Step 9**-You can choose to add a secondary email address to your account or you can waive this option. Press submit.

| LIFEBRIDGE<br>HEALTH.<br>CARE BRAVELY                                    | My LBH Pay                                                                                                    |
|--------------------------------------------------------------------------|----------------------------------------------------------------------------------------------------|
| Document Self-Service powered by:<br>MHC SOFTWARE<br>© 2020 MHC Software | Email Verification         Secondary Email Address (OPTIONAL)         Below, you have the option to specify an additional email address for your future communications. Please either specify a secondary communication email address, or check the box below to deny this option.         Secondary Email         Confirm Secondary Email         I do not want to store a secondary email address on file. |
|                                                                          | Submit                                                                                                    |

**Step 10**- Your identity has been confirmed and you are now able to log into myLBHpay.org using your personal email address as your username. You can change your password at any time within the myLBHpay.org website.

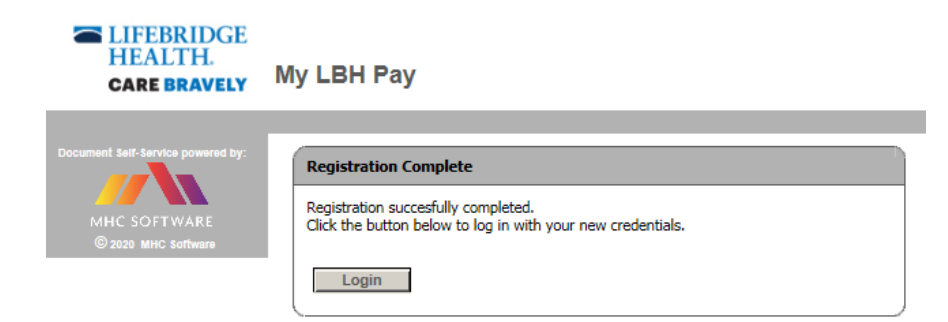

Under View My Documents, you are able to see your pay stubs and W-2s.

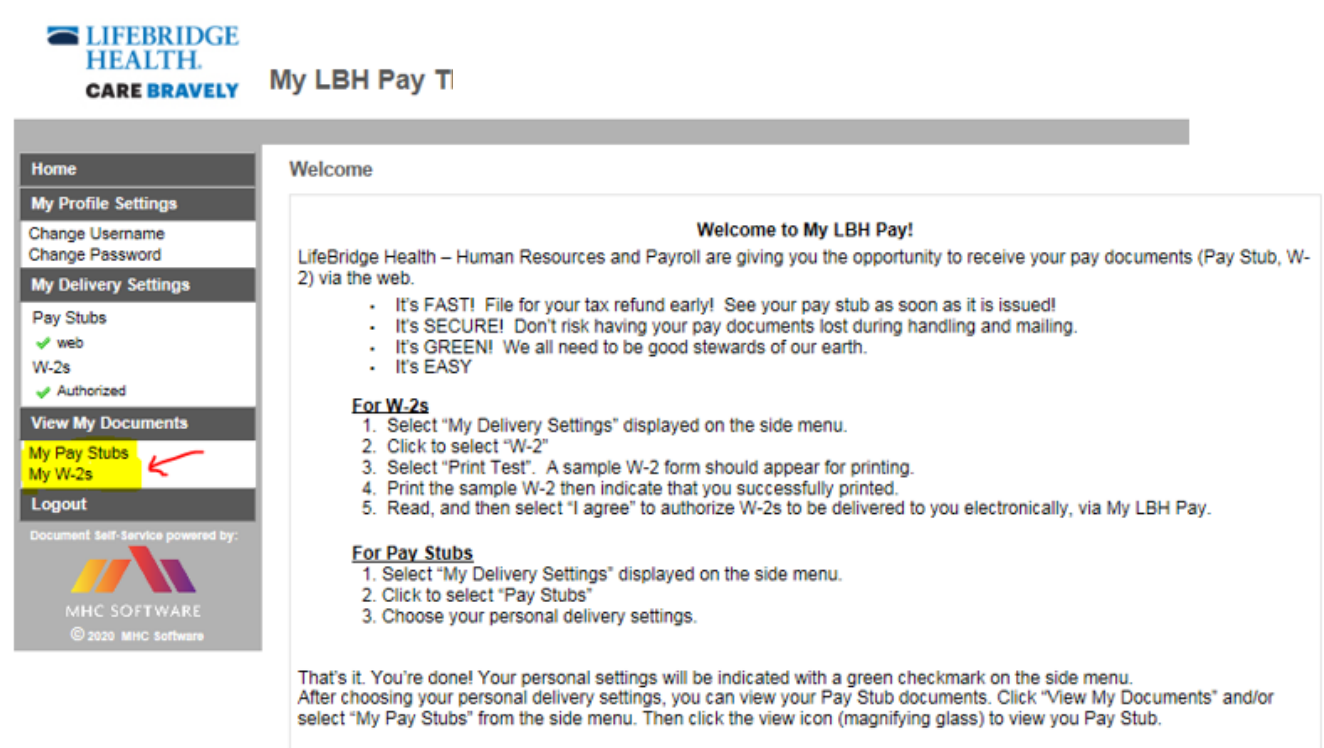

Thanks for using My LBH Pay !

<u>Need Assistance</u>? - If the system does not recognize your identity attributes or if you do not remember your LBH or CHC email address, please contact your local HR Department.

| LBH HR Departments                                                                   | Phone Number               | Email Address                                |
|--------------------------------------------------------------------------------------|----------------------------|----------------------------------------------|
| Sinai Corporate & Sinai Hospital                                                     | 410-601-5675               | SinaiHumanResources@lifebridgehealth.org     |
| Grace Medical Center                                                                 | 410-362-3683               | GraceHumanResources@lifebridgehealth.org     |
| Levindale                                                                            | 410-601-2262               | LevindaleHumanResources@lifebridgehealth.org |
| Northwest Hospital                                                                   | 410-521-2200 ext.<br>55865 | NWHumanResources@lifebridgehealth.org        |
| Carroll Hospital                                                                     | 410-871-7072               | CarrollHumanResources@lifebridgehealth.org   |
| Any non-hospital entities (CPE; CHG;<br>LBH Partners; LBH&F BCAC; PDI; VSP;<br>etc.) | 410-469-5707               | CPECHGHumanResources@lifebridgehealth.org    |